## MERSIN ÜNIVERSITESI KONTENJAN BILGI SISTEMI KULLANIM KILAVUZU

## 1. YENİ KONTENJAN EKLEME

| Mersin Ünive                 | rsitesi Kontenjan                                                                              | Bilgi Sistemi            |              | Oturumu Sonlandir 🧕 👔 |      |
|------------------------------|------------------------------------------------------------------------------------------------|--------------------------|--------------|-----------------------|------|
| 🕼 Kontenjan 🕼 Yonetici I     | Modu                                                                                           |                          |              | 2017-2018 Gùz 🔹       | '    |
| KONTENJANLAR Gonemiere alt k |                                                                                                |                          |              |                       |      |
| KONTENJANLAR                 |                                                                                                |                          |              | 🗈 Yazhir 🛛 🕇 Ek       | de   |
| Her sayfada 250 🔹 kayıt      | göster                                                                                         |                          |              | Arama:                |      |
| # Türü                       | Program                                                                                        | Kontenjan                | Durum        | İşlemler              |      |
| Kayıt bulunamadı             |                                                                                                | Listelenecek veri buluna |              |                       |      |
|                              |                                                                                                | OTCOD JOINTRY            |              |                       |      |
| Dönem                        | 2017-2018 Güz                                                                                  |                          |              |                       |      |
| Dönem                        | 2017-2018 Güz                                                                                  | )                        |              |                       |      |
|                              |                                                                                                |                          |              |                       |      |
| Program (turu                |                                                                                                |                          |              |                       |      |
| singram                      |                                                                                                |                          |              |                       |      |
|                              |                                                                                                |                          |              |                       |      |
|                              |                                                                                                |                          |              |                       | iler |
| Koşufar                      | TIC K.K.TIC Yatay Geci                                                                         | is Ogrenciler Icin       |              | Ø islem               |      |
| Koşullar                     | ПС К.К.ПС Yatay Geçi                                                                           | is Öğrencileri için      |              | <b>Φ</b> iştem        | _    |
| Kosullar                     | Tie KK/Tie Yatay Geg                                                                           | is Öğrencileri için      |              | i∳ işlem              |      |
| 3 Konte                      | njan açacağır                                                                                  | nız enstitü'yü lister    | den seçiniz. | ∳ işlem               |      |
| 3 Konte                      | nç kkinç valay Ged                                                                             | nız enstitü'yü lister    | den seçiniz. | ¢ istem               |      |
| 3 Konte                      | enjan açacağır                                                                                 | nız enstitü'yü lister    | den seçiniz. | © işiem               |      |
| 3 Konte                      | enjan açacağır                                                                                 | nız enstitü'yü lister    | den seçiniz. | © isiem               |      |
| 3 Konte                      | enjan açacağır                                                                                 | nız enstitü'yü lister    | den seçiniz. | © isiem               |      |
| Konte<br>BORM                | enjan açacağır<br>2017-2013 GB<br>2017-2013 GB<br>2017-2013 GB<br>2017-2013 GB<br>2017-2013 GB | nız enstitü'yü lister    | den seçiniz. |                       |      |
| 3 Konte                      | enjan açacağır<br>Seçiniz<br>Seçiniz<br>Seçiniz<br>Seçiniz                                     | nız enstitü'yü lister    | den seçiniz. |                       |      |

4

Kontenjan açtığınız enstitü'deki program türünü seçiniz.

| Enstitu      | Saglik Bilimferi Enstitusu                 |  |
|--------------|--------------------------------------------|--|
| Program Türü | Seçiniz 🔻                                  |  |
| Program      | Seçiniz<br>Doktora<br>Tadli Vikrak Lisans  |  |
|              | Tezsiz Yüksek Lisans                       |  |
| Kontenian    |                                            |  |
|              |                                            |  |
|              | T.C. K.K.T.C. Vatav Geris Öğrendileri İdin |  |

| 5 | Listede programı seçiniz. |
|---|---------------------------|
|   |                           |

| Program Türü | Tezil Yüksek Lisans Y                        |         |
|--------------|----------------------------------------------|---------|
| Program      | Seçiniz                                      |         |
| Kontenjan    | Farmasötik Kimya Yüksek Lisans Programı      |         |
|              |                                              |         |
| için.        | T.C - K.K.T.C - Yatay Geçiş Öğrencileri İçin | 🕸 işlen |

| 6 | Kontenjan sayılarını giriniz. |  |
|---|-------------------------------|--|
|---|-------------------------------|--|

|                                     | Carrier                                 |             |            |
|-------------------------------------|-----------------------------------------|-------------|------------|
| Kontenjan<br>.C-Yatay Geçiş<br>İçin | т.с К.К.т.с                             | Yatay Geçiş |            |
|                                     | T.C - KIKIT.C - Yatay Geçiş Öğrencileri | ldn.        | 🗘 işlemler |
|                                     |                                         |             |            |

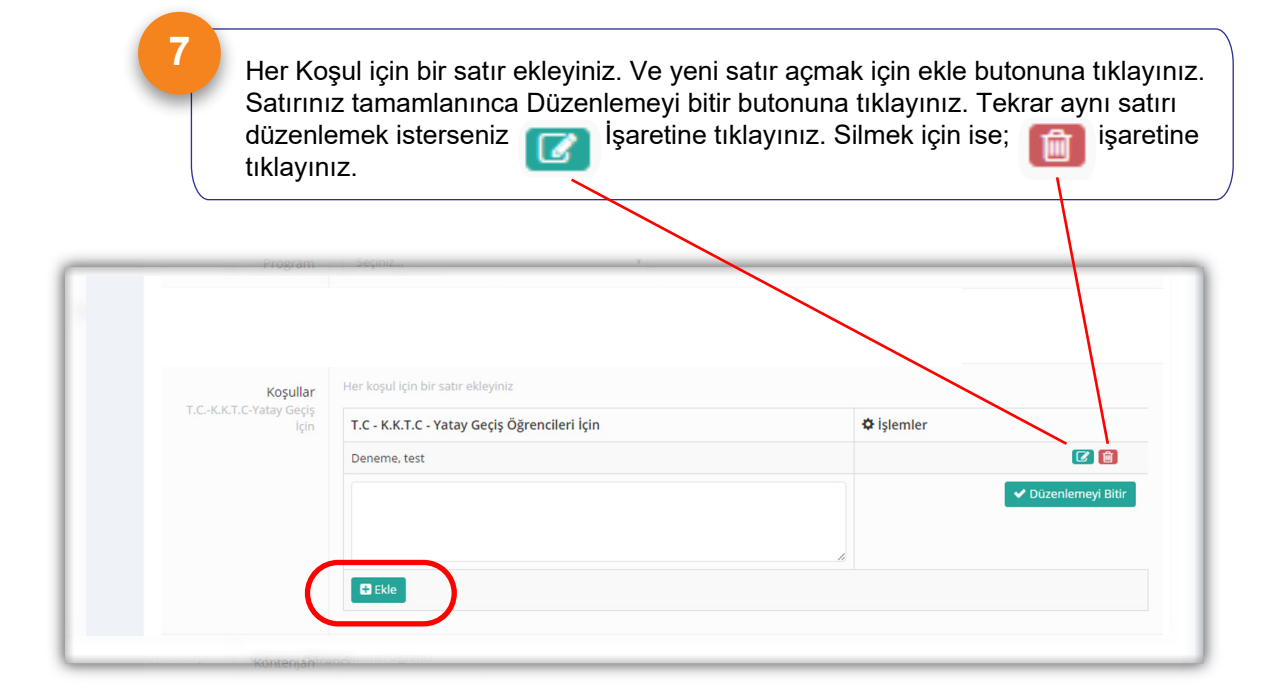

Yabancı öğrenci kontenjan sayısını giriniz.

8

9

|                                      | B 100                                                                                          |            |
|--------------------------------------|------------------------------------------------------------------------------------------------|------------|
| Kontenjan<br>Yabancı Öğrenciler İçin | Yabancı Öğrenci                                                                                |            |
| Koşullar                             | rabancı oğrenci keşulları ingileze olarak yazılmalidir.<br>Yabancı Oğrencileri için<br>🔁 t kin | 🗘 işlemler |
|                                      |                                                                                                |            |

Her koşul için bir satır ekleyiniz. Ve yeni satır açmak için ekle butonuna tıklayınız. Yabancı öğrenci koşulları ingilizce olarak yazılmalıdır. Satırınız tamamlanınca Düzenlemeyi bitir butonuna tıklayınız. Tekrar aynı satırı düzenlemek isterseniz İşaretine tıklayınız. Silmek için ise;

|   |                          | יוסטפורני עקרפורט אטקטוופר ווקוויבעיב טופרפא קסבוורופורטור זיפר אטקטו קוורטוי שפטו פאופרוורופווטוו. |            |                     |  |  |  |  |  |
|---|--------------------------|----------------------------------------------------------------------------------------------------|------------|---------------------|--|--|--|--|--|
|   | Yabancı Öğrencileri İçin |                                                                                                    | 🌣 İşlemler |                     |  |  |  |  |  |
|   | Student                  |                                                                                                    |            |                     |  |  |  |  |  |
|   |                          |                                                                                                    |            | ✓ Düzenlemeyi Bitir |  |  |  |  |  |
|   |                          |                                                                                                    |            |                     |  |  |  |  |  |
|   |                          | 10                                                                                                  |            |                     |  |  |  |  |  |
| ( | 🖬 Ekle                   |                                                                                                    |            |                     |  |  |  |  |  |
|   |                          |                                                                                                    |            |                     |  |  |  |  |  |
|   |                          |                                                                                                    |            |                     |  |  |  |  |  |
|   |                          |                                                                                                    |            |                     |  |  |  |  |  |

10

Sayısal, sözel veya eşit ağırlık puan türlerinden en az birini girmeniz gerekmektedir. Boş bırakılan puan türü koşul olarak aranmaz. GRE ve GMAT puan aralıklarını doldurunuz.

| ALES  | Sözel Puanı        | Sayısal Puanı      | Eşit Ağırlık Puanı | Sayısal, sözel veya eşit ağırlık puan türlerinden en az                         |
|-------|--------------------|--------------------|--------------------|---------------------------------------------------------------------------------|
|       | 55                 | 55                 | 55                 | birini girmeniz gerekmektedir. Boş birakılan puan turu<br>kosul olarak aranmaz. |
|       | 55-100 aralığında  | 55-100 aralığında  | 55-100 aralığında  |                                                                                 |
| GRE   | Eski               | Yeni               |                    |                                                                                 |
|       | 610                | 149                |                    |                                                                                 |
|       | 610-800 aralığında | 149-170 aralığında |                    |                                                                                 |
| GMAT  | 450                |                    |                    |                                                                                 |
| Ginit | 450-800 aralığında |                    |                    |                                                                                 |
|       |                    |                    |                    |                                                                                 |
|       |                    |                    |                    |                                                                                 |
|       |                    |                    |                    |                                                                                 |

11

Yabancı dil şartı yok ise; devam edin. Var ise; istenilen sınav türündeki puan aralığını giriniz.

| Yabancı Dil Şartı | Seçiniz<br>Var • | YDS        | UDS        | KPDS       | TOEFL<br>66-120 | YÖKDIL<br>50-100 |
|-------------------|------------------|------------|------------|------------|-----------------|------------------|
|                   |                  | araliginda | aralıgında | aralıgında | aralıgında      | araliginda       |
|                   |                  |            |            |            |                 |                  |

12 "Dosya Ekle" butonuna tıkyarak yönetim kurulu kararınızı sisteme yükleyiniz. En fazla 5 MB boyutunda dosya yükeleyebilirsiniz. Yalnızca PDF dosyaları yükleyebilirsiniz. Bütün bilgileri doldurduktan sonra kaydet butonuna tıklayınız.

| Yönetim Kurulu Kararı + Dosya Ekle                                                                                                    |        |
|----------------------------------------------------------------------------------------------------|--------|
| Yönetim Kurulu Kararı Dosyalarınızı Yükleyin <ul> <li>Yukarıdaki "Dosya Ekle" butonuna tikyarak yönetim kurulu kararınızı sisteme yükleyiniz.</li> <li>En fazla 5 MB boyutunda dosya yükeleyebilirsiniz.</li> <li>Yalnızca PDF dosyaları yükleyebilirsiniz.</li> </ul> |        |
|                                                                                                    | Kaydet |

13

Kaydetme işleminden sonra, işlemler butonuna tıklayınız. Kontenjanı yazdırınız ve gönderiniz.

| ONT          | ENJANLAR                    | Ø                                                                                                    | 🕒 Yazdır 🕈 Ekle               |        |                                 |
|--------------|-----------------------------|----------------------------------------------------------------------------------------------------|-------------------------------|--------|---------------------------------|
| r sa         | iyfada 250 🔻 kaj            | yıt göster                                                                                                    |                               | Arama: |                                 |
| <del>#</del> | Türü                        | Program                                                                                                    | Kontenjan                     | Durum  | İşlemler                        |
|              | Tezli Yüksek Lisans         | Sağlık Bilimleri Enstitüsü<br>Farmasötik Kimya Yüksek Lisans Programı<br>Pharmaceutical Chemistry Graduate Program | T.C. K.K.T.C. Yatay. Yabanci: | 6      | <b>¢</b> ₿ işlem∨<br>⊛ Detaylar |
| kayit        | tan 1 ile 1 arası gösterili | iyor.<br>Önceki                                                                                                    | 1 Sonraki                     |        | C Düzenle                       |
|              |                             |                                                                                                    |                               |        | 🚀 Gönder                        |
|              |                             |                                                                                                    |                               |        | 📋 Sil                           |
|              |                             |                                                                                                    |                               |        | 🛆 Yazdır                        |